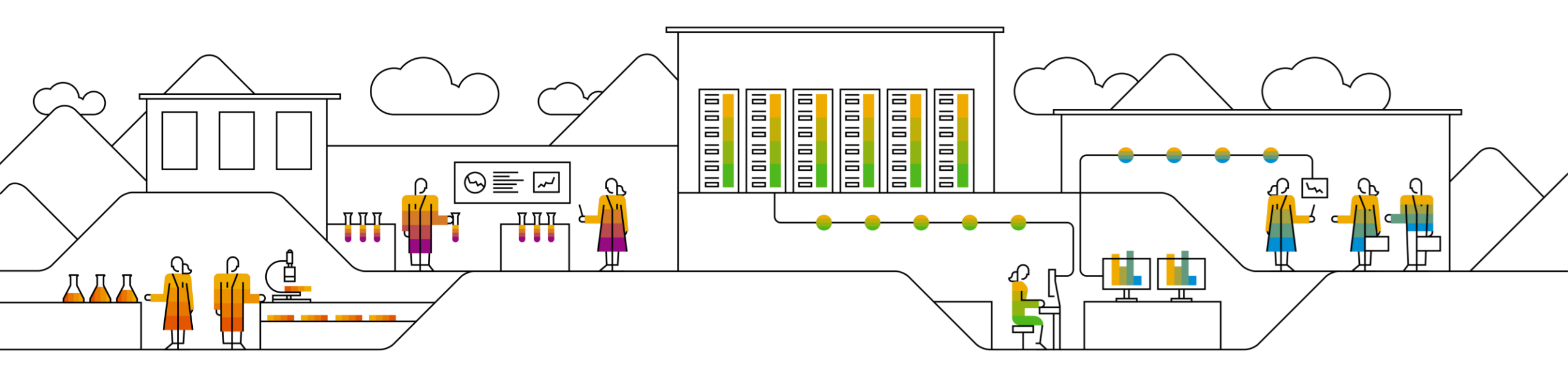

# SAP Business Network for Supply Chain Manufacturing Visibility

Supplier Training Guide

Rev, 11<sup>th</sup> Feb 2023

Public

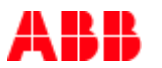

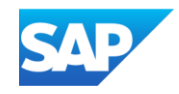

# Agenda

#### Manufacturing Visibility

- Introduction
- Manufacturing Visibility Workflow Diagram

#### Manufacturing Visibility Portal User Interaction

- Overall Considerations
- Supplier User Interface
- Excel Support

# Manufacturing Visibility In this Chapter You Will Learn About ...

... the benefits of using Manufacturing Visibility functionality

... the Manufacturing Visibility workflow

### Introduction

The manufacturing planning visibility feature allows suppliers to upload CSV files for the sub-types Inventory, Supplier Data, and All. You can also search for these documents by type. Manufacturing planning visibility gives the following capabilities to contract manufacturers and their OEMs:

- The supplier can send inventory snapshots to the OEMs
- The buyer can use the information provided by generic framework for upload and download manufacturing planning visibility upload to drive the planning and supply of transaction elements to contract manufacturers.

# Manufacturing Visibility Workflow Diagram

- 1. The supplier downloads the CSV file upload template customized for one of the manufacturing planning visibility types.
- 2. The supplier enters data into a CSV file based on the template selected.
- 3. After the supplier uploads the manufacturing-planning CSV file, Business Network generates a corresponding cXML file and triggers a transaction based on the cXML file.
- 4. The buyer receives the manufacturing planning visibility data in the Manufacturing Planning view.

#### Note:

- The Buyer must provide the following details to the Supplier to upload the part data :
  - Customer AN ID
  - Customer Name,
  - Customer Part numbers,
  - + Part Description
- The buyer can use the information provided by a manufacturing planning visibility upload to drive the planning and supply of transaction elements to contract manufacturers

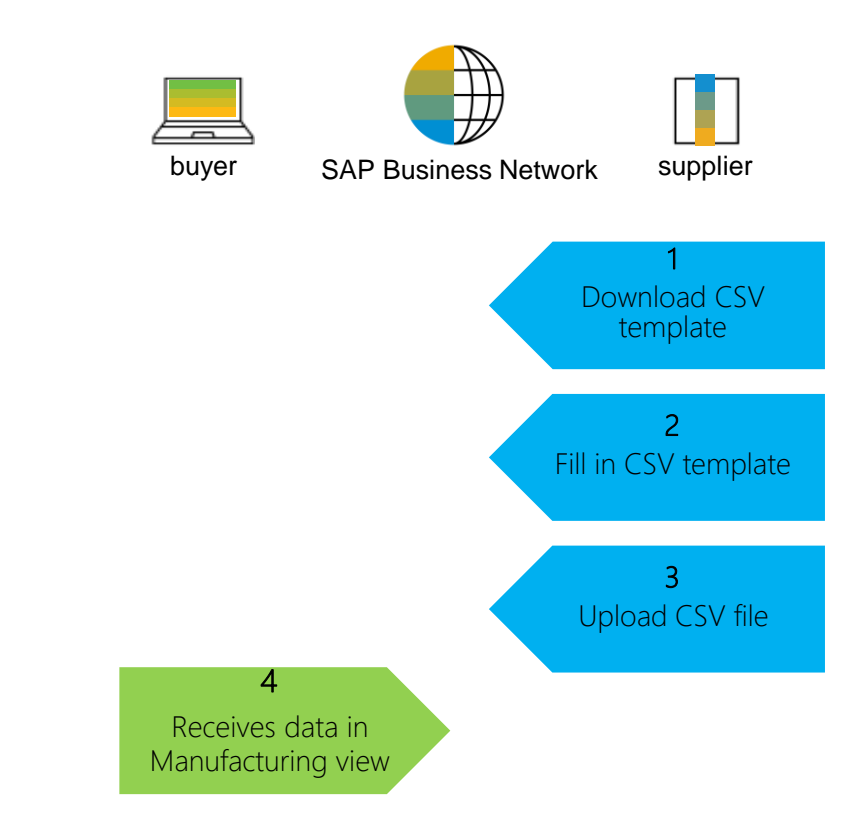

### Manufacturing Visibility Portal User Interaction In this Chapter You Will Learn About ...

... how to edit key figures data in Manufacturing Visibility on portal

... how to upload Excel for Manufacturing Visibility

### **Overall Considerations**

- To configure the **Manufacturing visibility** settings, buyers must be enabled for one of the following:
  - The inventory collaboration component.
  - The forecast collaboration component.
  - SAP Ariba Planning Collaboration, which does not also require SAP Ariba Supply Chain Collaboration.
- Buyers can set the two settings in the Manufacturing visibility section of the Planning > Settings > Assign suppliers page:
  - Planning horizon, in number of days This setting controls the number of days in the future that suppliers can send

Manufacturing Planning Visibility planning records. The default value is 180 days.

- Must match Customer part ID and Customer location with existing records When this setting is set to "Yes", all incoming Manufacturing Planning Visibility planning items are validated to make sure they match at least one existing planning item with an active status sent by the buyer for a planning process. The validation check occurs when suppliers do one of the following:
  - Upload Manufacturing Planning Visibility planning items from the > **Upload/Download > Uploads** tab.
  - Send cXML product replenishment messages for Manufacturing Planning Visibility planning items.

### **Supplier User Interface**

- Planning > Planning Collaboration page can search for and display links to documents of the External manufacturing inventory process type. Such documents show Manufacturing Visibility in the Process type column.
- On the details page of an **External manufacturing** inventory process type document, all default key figures are editable by suppliers. Please find a list of key figures:

| Key figures                                        |   |
|----------------------------------------------------|---|
| Available Stock (Quantity)                         | 1 |
| Work in progress Stock (Quantity)                  | 1 |
| Buffer Stock (Quantity)                            | 1 |
| Production Capacity (No. of<br>unit/day)           | 1 |
| Raw material available for part<br>(Quantity)      | 1 |
| Total Delivery Time (Order to<br>Delivery in days) | 1 |

### Initial upload of Customer Part details in CSV File

#### From the Uploads/Downloads screen:

- 1. Click on **Uploads** sub-tab.
- 2. Click **Upload** button. A new window will pop up.
- 3. Fill in the name for your file and in the type field choose "Manufacturing Planning Visibility: Inventory".
- 4. Click **Choose file** and select the file
- 5. Click Upload.
- 6. Make sure that upload status is "Completed"

#### Note:

Please download CSV file template by clicking on
"Download templates" button

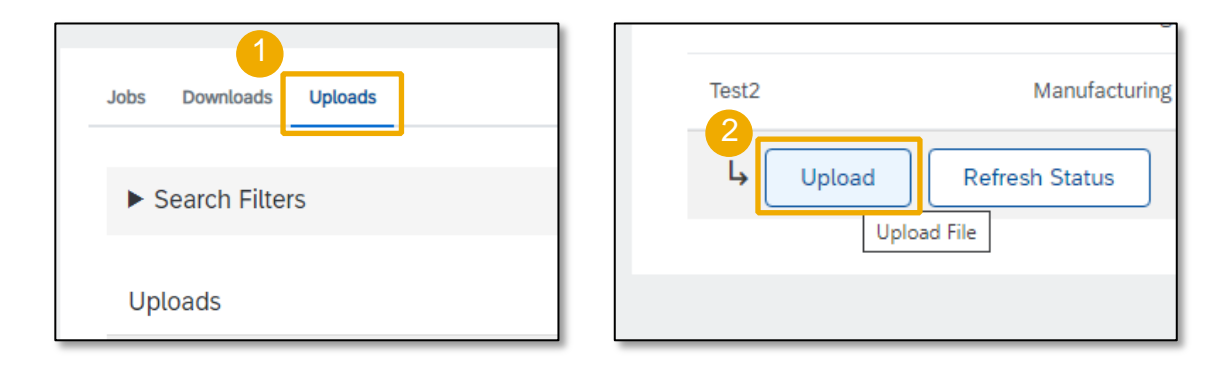

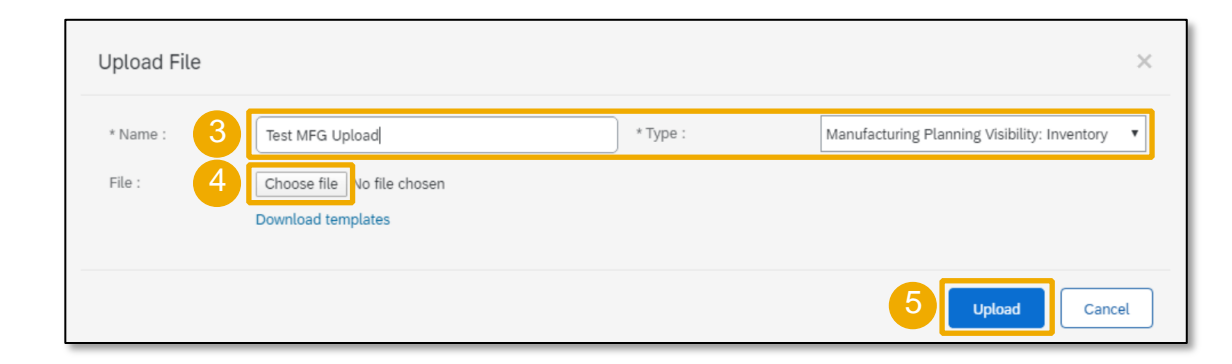

| Upl  | loads                 |                                                 |                       | 6                |           |          |          |
|------|-----------------------|-------------------------------------------------|-----------------------|------------------|-----------|----------|----------|
| Name | e                     | Туре                                            | Last Uploaded         | Last Uploaded By | Status    | File     | Log      |
| MV_e | endpointand vendor ID | Manufacturing Planning<br>Visibility: Inventory | 3 Jun 2020 1:04:19 PM |                  | Completed | <u>+</u> | <u>+</u> |

### **Excel Support**

Please find example of excel sheet (.csv) you will be uploading (Buyer will provide the initial data):

| 4  | A                  | В          | С            | D            | E          | F           | G          | н        | 1                       | J                                                                                                    | K                              | L                             | М          | N                      |
|----|--------------------|------------|--------------|--------------|------------|-------------|------------|----------|-------------------------|----------------------------------------------------------------------------------------------------|--------------------------------|-------------------------------|------------|------------------------|
| 1  | UTF-8              |            |              |              |            |             |            |          |                         |                                                                                                    |                                |                               |            |                        |
| 2  | _csv_version:1.0   |            |              |              |            |             |            |          |                         |                                                                                                    |                                |                               |            |                        |
| 3  | System ID          |            |              |              |            |             |            |          |                         |                                                                                                    |                                |                               |            |                        |
| 4  | Endpoint ID        |            |              |              |            |             |            |          |                         |                                                                                                    |                                |                               |            |                        |
| 5  | Vendor ID          |            |              |              |            |             |            |          |                         |                                                                                                    |                                |                               |            |                        |
| 6  | Customer ANID      | Customer   | Customer     | Supplier P   | Descriptio | Plant       | Storage Lo | Lead Tim | Characteristic 1 Domain | Characteristic 1 Value                                                                                                    | <b>Characteristic 2 Domain</b> | Characteristic 2 Value        | Characteri | Characteristic 3 Value |
| 7  |                    |            | 1234         |              |            | 1A1E        |            |          | Podocument              | 45000100000010                                                                                                    | Production Status              | Production Start              |            |                        |
| 8  |                    |            | 1234         |              |            | 1A1E        |            |          | Podocument              | 45000100000020                                                                                                    | Production Status              | Stop Change                   |            |                        |
| 9  |                    |            |              |              |            |             |            |          |                         |                                                                                                    |                                |                               |            |                        |
| 10 |                    |            |              |              |            |             |            |          |                         |                                                                                                    |                                |                               |            |                        |
| 11 |                    |            |              |              |            |             |            |          |                         | Column J is the PO#<br>concactenated with<br>the<br>5 digit line item #. All<br>line items are 5 digits<br>with leadings 0s<br>Example PO<br>4400000001 with line<br>item 50 would look<br>like this:<br>44000000100050 |                                | Potential Values for column L |            |                        |
| 12 | Color Chart        |            |              |              |            |             | _          |          |                         | Please make sur                                                                                                    | e column J is                  | Production Start              |            |                        |
| 13 | These columns c    | an remain  | the same a   | as you see   | on this do | cument      |            |          |                         | formatted as nu                                                                                                    | mber, with no                  | Stop Change                   |            |                        |
| 14 | These columns a    | re require | d on the fil | le, you will | need to fi | ll these in |            |          |                         | desimal places                                                                                                    |                                | Partial Production Finish     |            |                        |
| 15 | This is not requir | ed, but wo | ould be goo  | od to prov   | ide        | 2           |            |          |                         | decimal places                                                                                                    |                                | Production Finish             |            |                        |
| 16 |                    |            |              |              |            |             |            |          |                         |                                                                                                    |                                |                               |            |                        |
| 17 |                    |            |              |              |            |             |            |          |                         |                                                                                                    |                                |                               |            |                        |

### **Supplier Edits on Portal**

- The manufacturing visibility All data file is translated into UI fields.
- Suppliers can **edit** the data once it is uploaded from the UI:

| ∕er name<br>B – Asea Brown Boveri Ltd TE:                                                                                                    | ST             | Customer location<br>ABB AB | Part no.<br>3HAC045114-001 | Part description<br>Tubular shaft |             |            |            |            |
|----------------------------------------------------------------------------------------------------|----------------|-----------------------------|----------------------------|-----------------------------------|-------------|------------|------------|------------|
| View by: Daily V Starting from: 09/27/2022                                                                                                    |                |                             |                            |                                   |             |            |            |            |
| ck on hand: 1,112 () Part de                                                                                                    | tails          |                             |                            |                                   |             |            |            |            |
| Key figures                                                                                                    |                | 27 Sep 2022                 | 28 Sep 2022                | 29 Sep 2022                       | 30 Sep 2022 | 1 Oct 2022 | 2 Oct 2022 | 3 Oct 2022 |
| , 0                                                                                                    |                | 27 000 2022                 |                            |                                   | 00 000 2022 |            |            |            |
| vailable Stock (Quantity)                                                                                                    | 1              | 10                          |                            |                                   | 00 000 2022 |            |            |            |
| vailable Stock (Quantity)<br>Vork in progress Stock (Quantity)                                                                                                    | /              | 10 20                       |                            |                                   |             |            |            |            |
| Available Stock (Quantity)<br>Vork in progress Stock (Quantity)<br>Buffer Stock (Quantity)                                                                                          | 1              | 10 10 20 30                 |                            |                                   |             |            |            |            |
| Available Stock (Quantity)<br>Nork in progress Stock (Quantity)<br>Buffer Stock (Quantity)<br>Production Capacity (No. of<br>unit/dav)                                              | <br> <br> <br> | 10<br>20<br>30<br>40        |                            |                                   |             |            |            |            |
| vailable Stock (Quantity)<br>/ork in progress Stock (Quantity)<br>fuffer Stock (Quantity)<br>roduction Capacity (No. of<br>nit/day)<br>law material available for part<br>Quantity) | <br> <br> <br> | 10<br>20<br>30<br>40<br>50  |                            |                                   |             |            |            |            |
| Available Stock (Quantity)<br>Work in progress Stock (Quantity)                                                                                                    | /              | 10 20                       |                            |                                   |             |            |            |            |

### **Excel Support for Mass Upload : Steps 1/2**

From the Uploads/Downloads screen:

- Click on Create sub-tab. A new window will pop up 1.
- Fill in the name for your file and in the type field choose 2. "Manufacturing Planning Visibility: Inventory".
- 3. Run the Job
- Download Completed status file 4.

|                        | Jobs Downloads Uploads           |                         |                              |                      |      |
|------------------------|----------------------------------|-------------------------|------------------------------|----------------------|------|
|                        | ► Search Filters                 |                         |                              |                      |      |
|                        | Jobs                             |                         |                              |                      |      |
|                        | Name                             | Туре                    |                              | Created              |      |
|                        | MFVUpload_1                      | Manufacturing V         | /isibility                   | 27 Sep 2022 5:06:1   | 2 AM |
|                        | 1 Test sub contracting 0501      | Manufacturing \         | fisibility                   | 1 Jul 2022 1:49:40 / | AM   |
|                        | <b>↓</b> Create Edit             | Run Clear Downloads     |                              |                      |      |
| Create/Edit Job        |                                  | 2                       |                              |                      | ×    |
| * Name:                | MFV Upload_1                     | * Type:                 | Manufacturing Visibility     | ~                    |      |
| lob Search Criteria    |                                  |                         |                              |                      |      |
| * Customer:            | ABB – Asea Brown Boveri Ltd TEST | * Time period:          | Weekly                       | ~                    |      |
| Supplier part number:  |                                  | Years to download:      | 1                            | ~                    |      |
| Buyer part number:     |                                  | Supplier last modified: |                              |                      |      |
| Location:              |                                  |                         | Oownload planning item attri | butes on all rows    |      |
| Customer view :        | All Views 🗸                      |                         |                              |                      |      |
|                        |                                  |                         |                              | Cancel               | Save |
| Jobs Downloads Uploads |                                  |                         |                              |                      |      |
| ► Search Filters       |                                  |                         |                              |                      |      |
| Downloads              |                                  |                         |                              |                      |      |
| Job Name               | Туре                             | Last Run a              | Last Run By                  | 4 Status             | File |
| MFV Upload_1           | Manufacturing Visibility         | 15 Dec 2022 7:09:37 AM  |                              | Completed            | Ŧ    |

| Jobs | Downloads Uploads |                          |                        |  |  |  |
|------|-------------------|--------------------------|------------------------|--|--|--|
|      |                   |                          |                        |  |  |  |
| ► S  | earch Filters     |                          |                        |  |  |  |
| labs |                   |                          |                        |  |  |  |
|      | Name              | Туре                     | Created                |  |  |  |
|      | MFV Upload_1      | Manufacturing Visibility | 15 Dec 2022 7:06:45 AM |  |  |  |
| 0    | MFVUpload_1       | Manufacturing Visibility | 27 Sep 2022 5:06:12 AM |  |  |  |
| 0    | Test sub contrac  | Manufacturing Visibility | 1 Jul 2022 1:49:40 AM  |  |  |  |
| Ļ    | Create Edit       | Run Clear Downloads      |                        |  |  |  |

### **Excel Support for Mass Upload: Steps 2/3**

- 5. Enter the **key figure data** in excel file for the relevant date and save the file
- 6. Fill in the name for your file and in the type field choose "Manufacturing Planning Visibility: Inventory" and upload the file.
- 7. Check the status as **Completed /Failed** (If failed **log** can be checked to see the reason)

| SAP Ariba M<br>Ariba Supply Chain Collaboration - External Manufacturing Visibility |                                                                              |                                                                              |                   |                                                      |                              |                                      |                                                                                                    |             |                      |
|-------------------------------------------------------------------------------------|------------------------------------------------------------------------------|------------------------------------------------------------------------------|-------------------|------------------------------------------------------|------------------------------|--------------------------------------|----------------------------------------------------------------------------------------------------|-------------|----------------------|
| Customer ANID                                                                       | Customer Name                                                                | Customer part no.                                                            | Supplier part no. | Description                                          | Location                     | Location Name                        | Key figures                                                                                                    | 12 Dec 2022 | 19 Dec 2022          |
| AN01478434247-T<br>AN01478434247-T<br>AN01478434247-T<br>AN01478434247-T            | ABB – Asea Brown<br>ABB – Asea Brown<br>ABB – Asea Brown<br>ABB – Asea Brown | E 3HAC048076-001<br>E 3HAC048076-001<br>E 3HAC048076-001<br>E 3HAC048076-001 |                   | Tube shaft<br>Tube shaft<br>Tube shaft<br>Tube shaft | 0501<br>0501<br>0501<br>0501 | ABB AB<br>ABB AB<br>ABB AB<br>ABB AB | <br>Available Stock (Quantity)<br>Work in progress Stock (Q<br>Buffer Stock (Quantity)<br>Production Capacity (No. o | L G         | 10<br>20<br>30<br>40 |
| N01478434247-T<br>N01478434247-T                                                    | ABB – Asea Brown<br>ABB – Asea Brown                                         | E 3HAC048076-001<br>E 3HAC048076-001                                         |                   | Tube shaft<br>Tube shaft                             | 0501<br>0501                 | ABB AB<br>ABB AB                     | Raw material available for p<br>Total Delivery Time (Order                                                           |             | 50                   |

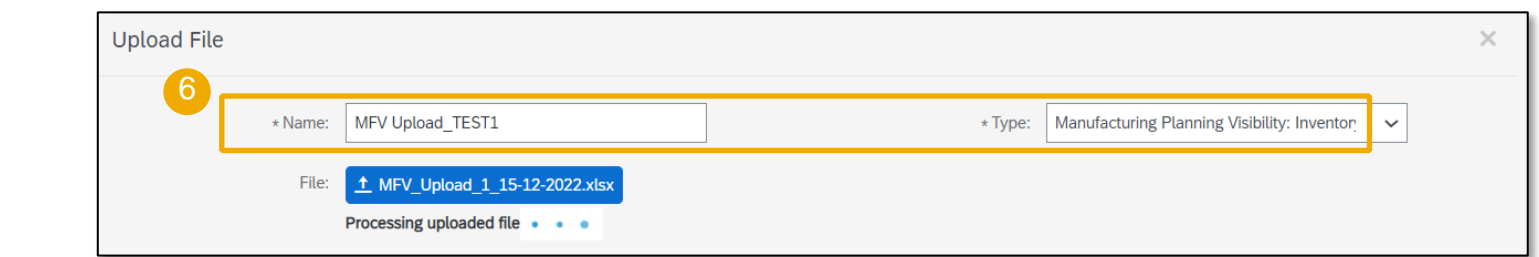

| Jobs Downloads Uploa | ds                                     |                        |                  |           |          |     |
|----------------------|----------------------------------------|------------------------|------------------|-----------|----------|-----|
|                      | _                                      |                        |                  |           |          |     |
| Search Filters       |                                        |                        |                  |           |          |     |
|                      |                                        |                        |                  |           |          |     |
| Uploads              |                                        |                        |                  |           |          |     |
| Name                 | Туре                                   | Last Uploaded          | Last Uploaded By | Status 7  | File     | Log |
| MFVABB04             | Manufacturing Planning Visibility: All | 27 Sep 2022 4:59:12 AM |                  | Completed | <u>+</u> | Ŧ   |

### **Excel Support for Mass Upload: Steps 3/3**

From the **Homepage** screen:

- 1. To ensure your product replenishment message was sent successfully, click on "**Outbox**"
- 2. Select "Product replenishment".
- 3. Search for a file you have uploaded and make sure that it goes to "**Acknowledged**" status
- 4. Click "**Export cXML**" button to view data in manufacturing visibility

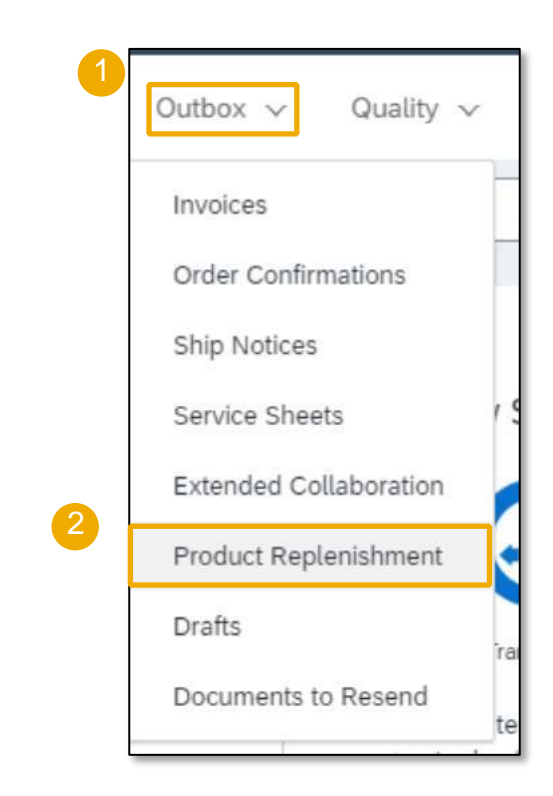

| Product Replenishment    |          |                       |        |        |    | <b>»</b> |     |
|--------------------------|----------|-----------------------|--------|--------|----|----------|-----|
| Document ID              | Customer | Date ↓                | Status |        |    |          | 4   |
| MP11003683-1594077746503 |          | 6 Jul 2020 7:22:26 PM | Acknow | ledged | Ex | port c)  | KML |

# Thank you.

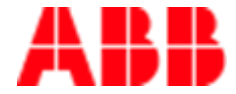

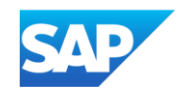